## HOW TO REGISTER FOR THE FIRST TIME FOR YOUR VIRTUAL MAILBOX AT ITC

- 1. In the ITC website homepage <u>internationaltradingcenter.com</u> go to the top right and select "Clients Login".
- 2. Click in "Clients Login: and then click on "Forgot Password".

| Virtual  | Mail Lo | gin |  |
|----------|---------|-----|--|
| Email    |         |     |  |
| Password |         |     |  |

3. In the "Password Recovery" window, type in your ITC registered email.

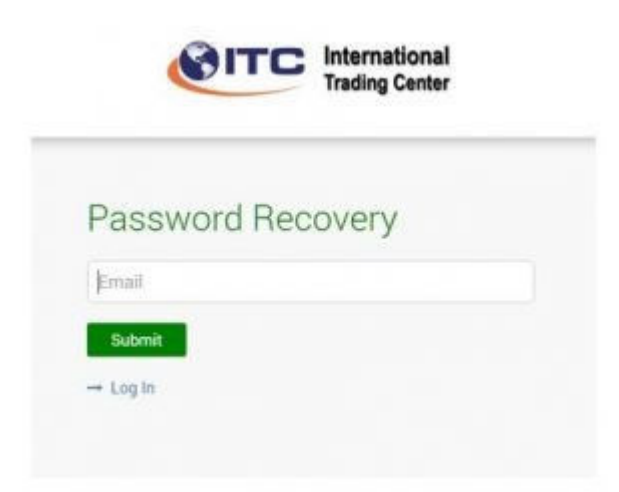

4. You will get a message confirming that an email was sent to you with instructions.

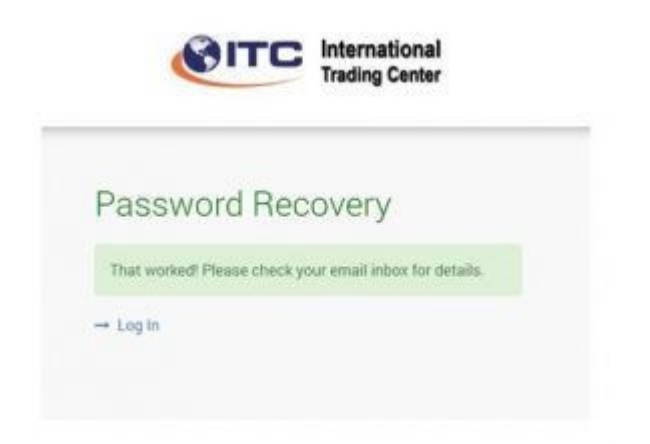

5. Then go to your email and look for an ITC email with subject: "Password Rest."

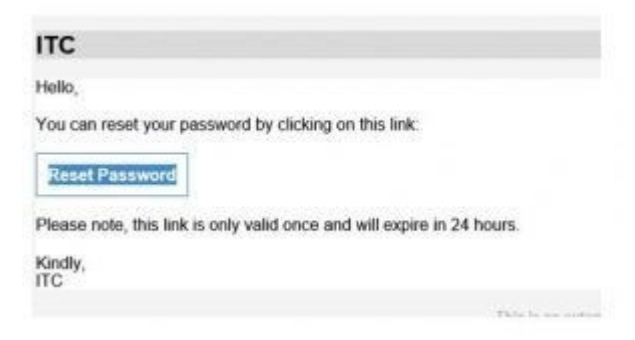

6. Click the button for "Reset Password"

7. This takes you to a new window that says " Reset your Password" where you need to type twice your new password.

This will be the new password to access our services. Choose something you can easily remember.

Once you type in the password twice – press on SUBMIT.

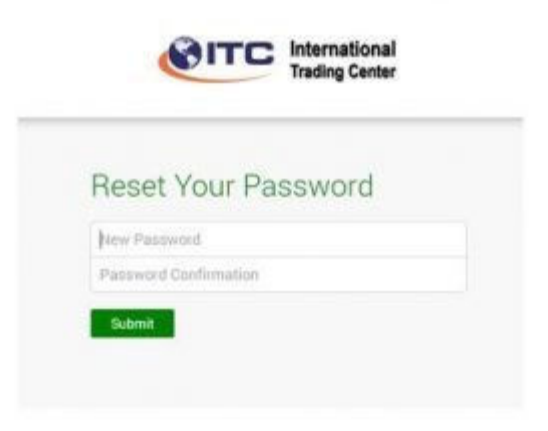

8. You will get then a screen "**Reset your Password – Your password has been reset please log in again.**" and that is the end of this process.

Now you can login via "Clientes Login" with your email and password.

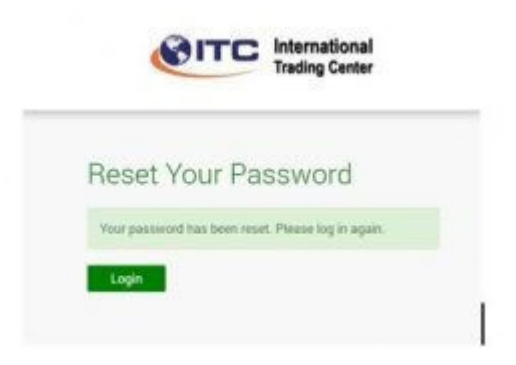

**End – this is only done once.** THANK YOU FOR YOUR PATIENCE – PLEASE LET US KNOW IF YOU HAVE ANY ISSUES